## 3.1.5 Chuyển trạng thái cho Quyết định áp dụng

**Mục đích**: Chức năng này sẽ thực hiện chuyển trạng thái cho Quyết định mới lập thành Quyết định đã gửi sau khi Quyết định này được gửi cho cơ quan thuế.

**Bước 1**: Chọn 1 Quyết định áp dụng trên danh sách ở trang Quyết định phát hành hóa đơn. Kích chuột vào <sup>(IIII)</sup> ở dòng tương ứng. Màn hình Xem thông tin chi tiết Quyết định áp dụng sẽ hiển thị.

**Bước 2**: Kích chọn Quyết định đã gửi nếu Quyết định này đã được gửi đến cơ quan thuế quản lý trực tiếp.

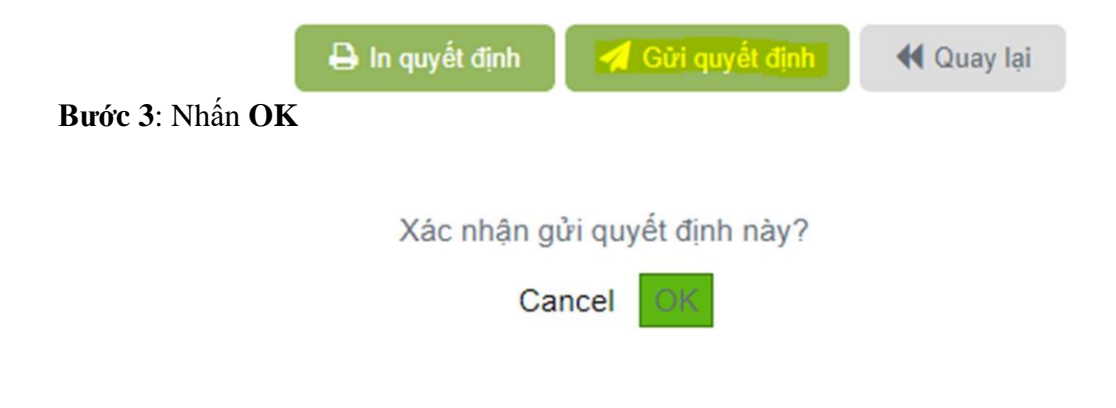